# Reporting Punch Time OPS

### Table of Contents

- Punch Time Overview
- OPS/USPS Quick Punch

Learn how to enter your time on an OPS punch timesheet. OPS employees are paid for the hours they work and record on their timesheets. You must enter the time you start and end work each day. The total hours you will be paid is based on these time entries. If you do not enter your time, you will not generate any payable hours. Your supervisor is responsible for approving the hours you record on your OMNI timesheet.

1. Sign in to the myFSU Portal with your FSUID and password.

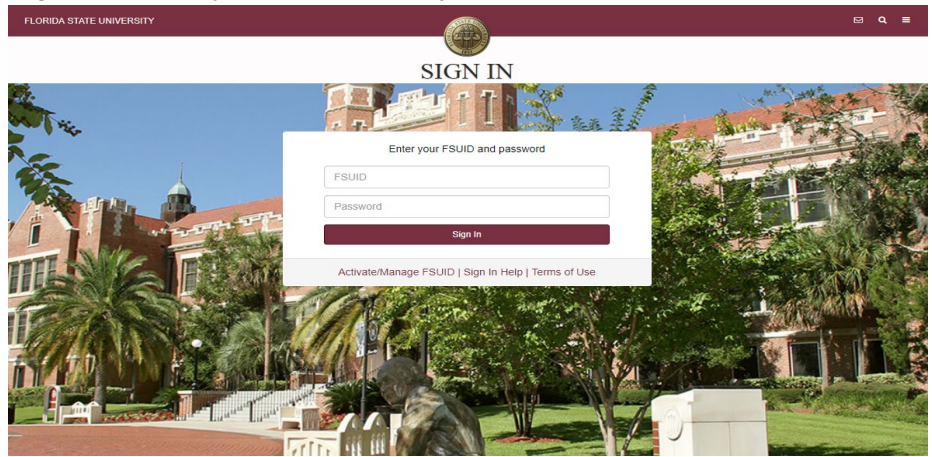

2. Select the **Access Timesheet** button or **HR** icon (Employee Self Service > Time > Timesheet).

| myFSU Links               | MY EMPLOYEE SNAPSHOT                                        |               |  |  |
|---------------------------|-------------------------------------------------------------|---------------|--|--|
| 🏨 🚯 🖾 🌺 🧕 🏨 🎘             | Timesheet Paycl                                             | neck Benefits |  |  |
|                           | Current leave as of Oct<br>HUMAN RESOURCES<br>HR SPECIALIST | 26, 2018      |  |  |
| Admissions                | Comp Leave                                                  | 14.00         |  |  |
| Advising 🔹                | Cield Leave                                                 | 100.10        |  |  |
| Benefits & Resources      | SICK LEAVE                                                  | 103.16        |  |  |
| Career Development 🗸      | Vacation Leave                                              | 104.69        |  |  |
| Financials 🔹              | ACCESS TIMESHEET                                            |               |  |  |
| Human Resources           |                                                             |               |  |  |
| myFSU Identity Management |                                                             |               |  |  |
| * STAT                    | E CAR                                                       |               |  |  |

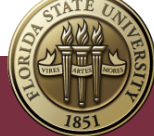

## Punch Time Overview

| < Time      |               |               |            | •         | Enter Time<br>11 March - 17 March 2 | 2022       |     |                              |              |            | ଇଦ୍ଦ୍ :      |
|-------------|---------------|---------------|------------|-----------|-------------------------------------|------------|-----|------------------------------|--------------|------------|--------------|
| View Legend |               |               |            | Schedu    | Weekly<br>uled 0.00 Reported 21     | 1.00 Hours |     |                              |              |            | Clear Submit |
|             | Day Summary   | In            | Out        | In        | Out                                 | In         | Out | Time Reporting Code Quantity | Time Details | Comments   |              |
| 11          | Friday        |               |            |           |                                     |            |     |                              |              |            |              |
| Mar         | Reported 8.00 | 8:00:00AM     | 12:00:00PM | 1:00:00PM | 5:00:00PM                           |            |     |                              |              | $\bigcirc$ | + -          |
| 12          | Saturday      | _             |            |           |                                     |            |     |                              |              |            |              |
| Mar         | Reported 0.00 |               |            |           |                                     |            |     |                              | <b>F</b> .   | 0          | + -          |
| 13          | Sunday        |               |            |           |                                     |            |     |                              |              |            |              |
| Mar         | Reported 0.00 |               |            |           |                                     |            |     |                              | <b>F</b> .   | 0          | + -          |
| 14          | Monday        |               |            |           |                                     |            |     |                              |              |            |              |
| Mar         | Reported 5.00 | 8:00:00AM     | 1:00:00PM  |           |                                     |            |     |                              |              | 0          | + -          |
| 15          | Tuesday       |               |            |           |                                     |            |     |                              |              |            |              |
| Mar         | Reported 4.00 | (a) 1:00:00PM | 5:00:00PM  |           |                                     |            |     |                              |              | 0          | + -          |

Key Features to Note:

- Do not manipulate Date fields. Always use **Back Arrow** and **Forward Arrow** to move between the workweek of Friday-Thursday.
- Comment field should be used for any comments. Once saved, comments cannot be removed and are public record.
- Plus "+" and minus "-" buttons to the far right allow you to add and delete rows.
- Always hit **Submit** to save your entries before leaving the page.
- Enter time as it is worked each day. A break lasting 30-minute or greater (meal periods) should be reported. In and out punches should be entered in exact time, and the system will round to the quarter of an hour at the conclusion of each day.
  Begin punching in and out for time worked. You should either use a 24-hour day (Military Time) reporting method or label any hours after noon as p.m. OMNI will assume the hours are a.m. if not labeled.
- 2. Click **Submit**. Submit Confirmation appears **at top of page**.

#### Enter Time

#### Timesheet is Submitted for the period 2022-03-11 - 2022-03-17

The time has been successfully entered and is awaiting approval by the employee's supervisor.

Congratulations! You have successfully entered time on the punch timesheet.

Reporting Punch Time - OPS | Last Update Month YYYY

## OPS/USPS Quick Punch

|                                                          | Time                                                                                             |                                            |
|----------------------------------------------------------|--------------------------------------------------------------------------------------------------|--------------------------------------------|
| <b>Timesheet</b><br>04/01/22 - 04/14/22<br>Reported 0.00 | OPS/USPS Quick Punch<br>Thursday, Apr 7, 2022<br>O9:29 AM<br>Last action: Out, 05:00 PM 02/23/22 | Leave / Comp Time<br>0.00<br>Balance Hours |

The OPS/USPS Quick Punch can be used to quickly punch in and punch out for the day.

1. At the beginning of your day select the **In** button on the OPS/USPS Quick Punch Tile. This will create a In punch on your timesheet.

|                     | OF 3/03F3 QUICK FUNCT               | Leave / Comp Time |  |  |
|---------------------|-------------------------------------|-------------------|--|--|
| 04/01/22 - 04/14/22 | Thursday, Apr 7, 2022               | 0 00              |  |  |
| eported 0.00        | 10:07 AM                            | 0.00              |  |  |
|                     | Last action: Out, 05:00 PM 02/23/22 | Balance Hours     |  |  |

2. When you are finished working for the day or taking a break lasting 30-minute or greater select the **Out** button on the OPS/USPS Quick Punch Tile.

| Time                                                                                                    |                  |  |  |  |
|----------------------------------------------------------------------------------------------------|------------------|--|--|--|
| Timesheet    OPS/USPS Quick Punch    Leave / Comp      04/01/22 - 04/14/22    Thursday, Apr 7, 2022    0.00      Reported 0.00    10 : 14 AM    Balance Ho      Last action: In, 10:08 AM 04/07/22    Dut | Time<br>O<br>urs |  |  |  |

**Congratulations!** You have successfully punched In and Out using the OPS/USPS Quick Punch. This time can be viewed by selecting Timesheet and requires approval by your supervisor.